Elaboração

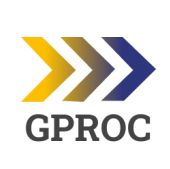

# Instrução de Trabalho - IT

Coordenação

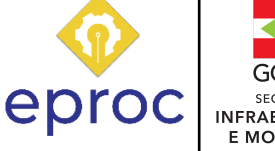

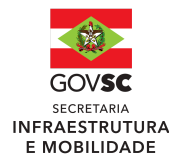

Execução

## Processo

## Solicitar termo aditivo de prazo de convênio

| Versão  | Data de Emissão | Macroprocesso  | (Governo   | de | Macroprocesso (SIE)                      |
|---------|-----------------|----------------|------------|----|------------------------------------------|
| 02/2025 | 16/06/2025      | Infraestrutura | e Urbanisi | mo | Gestão de Convênios e Outros<br>Repasses |

#### 1. INFORMAÇÕES DO PROCESSO

## Objetivo do processo

O processo de vigência de um convênio tem como finalidade estabelecer, de forma formal, o período durante o qual o convênio estará em vigor, produzindo efeitos legais e administrativos. Trata-se de uma etapa essencial para assegurar a execução adequada do objeto pactuado, garantindo o cumprimento dos prazos, das responsabilidades e das obrigações assumidas entre os partícipes, convenente e o concedente.

## Informações complementares

Para realizar um aditivo de prazo de um convênio, é necessário elaborar um termo aditivo que especifique a prorrogação do prazo, justificando a necessidade da mudança e indicando o novo prazo de vigência. O documento deve ser aprovado e assinado pelas partes envolvidas no convênio.

## Responsável

| Cargo                     | Setor     | Telefone       | E-mail                  |
|---------------------------|-----------|----------------|-------------------------|
| Assessora de<br>Convênios | SIE/ACONV | (48) 3664-9594 | convenios@sie.sc.gov.br |

### Interessados

- Cidadãos
- Municípios
- Consórcios Públicos
- Assessoria de Convênios (SIE/ACONV)
- Secretário (a) de Infraestrutura e Mobilidade (SIE/GABS)

## Atores envolvidos

- Convenente
- Coordenadoria de Apoio aos Municípios da Casa Civil /Núcleo de Gestão da região correspondente
- Assessoria de Convênios da SIE ACONV
- Setor de Engenharia da ACONV
- PGE
- COJUR SIE
- Gabinete do Secretário de Estado de Infraestrutura

## Recursos tecnológicos (sistemas e integrações)

- Sistema de Gestão de Processos Eletrônicos SGPe
- Sistema Integrado de Planejamento e Gestão Fiscal SIGEF

## Parâmetros SGPE

|     | Assunto                                     |     | Classe                                   | Controle de acesso (sigilo) |
|-----|---------------------------------------------|-----|------------------------------------------|-----------------------------|
| 678 | Termo aditivo de<br>Vigência ao<br>Convênio | 678 | Termo aditivo de Vigência<br>ao Convênio | Público                     |

## Legislação, normativas e outras referências

 Decreto N° 127, de 30 de março de 2011, que estabelece normas relativas à transferência de recursos financeiros do Estado mediante convênio ou instrumento congênere e estabelece outras providências. Leis Federal de Licitação e Instrução Normativa SIE n° 001/2022.

- Pág. 03 de 22 Documento assinado digitalmente. Para conferência, acesse o site https://portal.sgpe.sea.sc.gov.br/portal-externo e informe o processo SIE 00022671/2025 e o código C0T3O1T6. 5
- Decreto N° 733, DE 24 DE OUTUBRO DE 2024, Estabelece normas relativas à celebração de convênios para repasse de recursos financeiros do Poder Executivo Estadual e estabelece outras providências.

### Indicadores de performance

• Número de termos aditivos realizados por ano

## Definições

- ACONV: Assessoria de Convênios da SIE
- Concedente: órgão ou entidade da Administração Pública Estadual responsável pela transferência dos recursos financeiros destinados à execução do objeto de convênio;
- Contrapartida: recursos financeiros ou bens e serviços economicamente mensuráveis com o que o convenente irá participar do convênio;
- Convenente: ente da federação e entidade da Administração Pública, consórcio público, entidade privada sem fins lucrativos ou serviço social autônomo, com o qual a Administração Pública Estadual pactua a execução de programa, projeto, atividade, obra ou serviço de engenharia, por meio da celebração de convênio;
- Convênio: instrumento que, na ausência de legislação específica, dispõe sobre a transferência de recursos financeiros provenientes dos Orçamentos Fiscal e da Seguridade Social do Poder Executivo Estadual para a execução de programas, projetos e atividades de interesse recíproco e em regime de mútua colaboração;
- Interveniente: órgão ou entidade da administração pública direta ou indireta, de qualquer esfera de governo, ou entidade privada sem fins lucrativos, que participe do convênio para auxiliar no acompanhamento e na fiscalização ou assumir outras obrigações não financeiras em nome próprio;

## 2. DIAGRAMA DO PROCESSO

O Diagrama do processo pode ser visualizado no link clicando aqui

## 3. DESCRIÇÃO DAS ATIVIDADES

## SIE/ACONV/ADT - Termos Aditivos de Vigência ao Convênio

A partir da data vigente do convênio a expirar

## 1. Verificar data de vigência (SIGEF)

Logado no SIGEF,

- Entrar em "Listar Plano Trabalho Transferência"
- Aba 'Data' > Digitar a data inicial do Mês > Digitar data Final > Digitar Tipo:
  Data fim Vigência

|              |                  | Lista              | ar Plano Trabalho Tran | sferência   |                     |                |         |
|--------------|------------------|--------------------|------------------------|-------------|---------------------|----------------|---------|
| Unidade      | Gestora/Gestão   | 530001 00001 ?     |                        | Benefi      | ciário              | ?              | Confirm |
|              | * Data Inicial 0 | 1/05/2025 ? * Dat  | ta Final 15/06/2025 ?  | ) * Tipo    | Data fim vigência 🗸 | -              |         |
|              |                  |                    |                        |             |                     |                |         |
| Número In    | strumento Tipo   | Objeto Municipio   | Data Situação          | Programa    | Proposta            | - 28           |         |
| UG/Gestão    | Número           | Beneficiário       | Município              | Instrumento | Tipo Objeto         | Final Vigência |         |
| 530001-00001 | 2022TR001361     | 83.108.357/0001-15 | BLUMENAU               | Convênio    | Obra                | 31/05/2025     | EP      |
| 530001-00001 | 2025TR000071     | 82.892.282/0001-43 | FLORIANOPOLIS          | Convênio    | Obra                | 31/05/2025     | EX      |
| 530001-00001 | 2025TR000129     | 82.892.282/0001-43 | FLORIANOPOLIS          | Convênio    | Obra                | 31/05/2025     | EX      |
| 530001-00001 | 2022TR000689     | 82.561.093/0001-98 | SAO JOAQUIM            | Convênio    | Obra                | 01/06/2025     | EX      |
| 530001-00001 | 2022TR000978     | 83.102.475/0001-16 | GUARAMIRIM             | Convênio    | Obra                | 01/06/2025     | EP      |
| 530001-00001 | 2020TR000897     | 83.108.357/0001-15 | BLUMENAU               | Convênio    | Obra                | 10/06/2025     | EP      |
| 530001-00001 | 2023TR001007     | 01.612.836/0001-00 | PRINCESA               | Convênio    | Obra                | 13/06/2025     | EX      |
| 530001-00001 | 2020TR001075     | 82.916.800/0001-11 | ICARA                  | Convênio    | Obra                | 15/06/2025     | EX      |
| 530001-00001 | 2022TR000742     | 34.629.547/0001-72 | CRICIUMA               | Convênio    | Aquisição           | 15/06/2025     | EX      |
| 530001-00001 | 2022TR000742     | 34.629.547/0001-72 | CRICIUMA               | Convenio    | Aquisição           | 15/06/2025     | EX      |

## 2. Inserir dados na planilha controle de aditivos (Google Drive)

Após verificar a data no SIGEF, inserir o dado na planilha de controle, localizada no Google Drive nomeada de "Vigência Anual ano xxxx"

## 3. Elaborar ofício alertando o prazo de vigência do convênio (Modelo Padrão)

O Setor da ACONV elabora um ofício formal alertando do prazo de vigência do(s) referidos convênios, com orientação de como instruir o processo e relacionando os documentos que devem ser apresentados aos municípios.

Segue modelo de Ofício

## Ofc. 039 NUCLEO DE RIO DO SUL COMUNICADO DE VIGENCIA EXPIRANDO.docx.pdf

Quando o comunicado for para os convênios celebrados pelo Decreto 733/2024, alterar a redação da legislação no modelo de Ofício .

## 4. Cadastrar o processo de "Notificação de vigência" (SGPe)

Logado no SGPe, o setor da Aconv cadastrará processo de Notificação de Vigência expirada, contendo o ofício de orientação, o qual será encaminhado ao Núcleo de Gestão de Convênios de cada região, para que seja comunicado um ou mais Municípios que tenha convênio a ser aditado.

Autuação do Processo no SGPe

Setor de abertura: SIE/ACONV

- Preencher os seguintes campos padrão:
- Assunto: 709 Comunicado
- Classe: Termo Aditivo ao Convênio
- Setor de competência: SIE/ACONV /ADT
- Interessado: Secretaria do Estado da Casa Civil CNPJ: 15.515.924/0001/06
- Município: 8105 Florianópolis
- Detalhamento do assunto: Descrição do objetivo do processo
- Controle de acesso: Público.

## 5. Inserir ofício e checklist de documentos (SGPe)

No processo SGPe, inserir o PDF **nomeado** do (nome do documento):

- Na aba "peças"
  - Clicar em "Inserir peças"
- Preencher os seguintes campos padrão no SGPe:
  - o <u>Tipo de documento</u>: XX XXXXXX;
  - o Nome: Selecionar "Utilizar nome do arquivo"
- Clicar em "adicionar arquivo"
  - o Salvar

Todos os documentos devem ser inseridos no SGPe como peças distintas, realizando a verificação das peças. Os arquivos devem ser inseridos separadamente com nome correspondente para cada tipo de documento.

## 6. Encaminhar processo para SCC/Núcleo de Gestão (SGPe)

Logado no SGPe, clicar na aba "Processo"> "Ações"> "Encaminhar" e preencher os seguintes campos:

- Motivo da Tramitação: Código 35 "Para providências"
- Encaminhamento: "Segue documentação para análise do pleito"
- Selecionar "Gerar peça de tramitação na pasta digital"
- Em "Tarefa" encaminhar para outro setor: (Sigla SGPe do setor: ex: SCC/NFLN)
- Encaminhar: escolher o Núcleo de Gestão da região correspondente

## SCC / Núcleo de Gestão da região correspondente

## Comunicar o convenente sobre a vigência do convênio a expirar (SGPe / E-mail)

O Núcleo de Gestão correspondente receberá o processo no SGPe, irá verificar quais as adequações necessárias na documentação, comunicará ao convenente via e-mail o ofício de orientação padrão constante no SGPe, e confirmará o recebimento do mesmo por telefone, para regularização.

## 8. Digitalizar os documentos recebidos (E-mail)

O Núcleo de Gestão correspondente irá receber a solicitação e a documentação; Os documentos recebidos fisicamente serão digitalizados.

## 9. Analisar documentos recebidos

<u>Se a documentação de solicitação de aditivo de prazo de convênio estiver</u> <u>incompleta:</u>

## 10. Inserir documentos no processo (SGPe)

## O processo avança para Atividade 14 – Encaminhar processo de pedido de vigência para SIE/ACONV/ ADT (SGPe)

## Se a documentação de solicitação de aditivo de prazo de convênio estiver completa:

11. Cadastrar processo Pedido de Vigência (SGPe)

Logado no SGPe, cadastrar processo; Desta forma, deverá preencher os seguintes campos padrão:

- Assunto: Termo Aditivo ao Convênio
- Classe: Termo Aditivo ao Convênio
- Setor de competência: SIE/ACONV
- Interessado: CNPJ do município
- Detalhamento do assunto: Descrição do objetivo do processo
- Controle de acesso: Público.

## 12. Inserir documentos no processo e conferir peças (SGPe)

No processo SGPe, inserir o PDF nomeado do (nome do documento):

- Na aba "peças"
  - Clicar em "Inserir peças"
- Preencher os seguintes campos padrão no SGPe:
  - <u>Tipo de documento</u>: XX XXXXXX;
  - <u>Nome</u>: Selecionar "Utilizar nome do arquivo"
- Clicar em "adicionar arquivo"
  - o Salvar
- Após inserir Na aba peças + "Mais ações"
  - o Clicar em "conferir peças", selecionar "Autenticação" e Salvar

## 13. Vincular processo aberto ao processo-mãe (SGPe)

O novo processo aberto deverá ser vinculado ao processo que originou o termo de convênio, chamado de processo-mãe.

Logado no SGPe, clique em "Menu > Processo > Vinculação". O processo que será informado primeiro será o processo-mãe e posteriormente deverá ser informado o processo de solicitação do Termo Aditivo.

## 14. Encaminhar o processo de Pedido de vigência para SIE/ACONV/ADT (SGPe)

Logado no SGPe, clicar na aba "Processo"> "Ações"> "Encaminhar" e preencher os seguintes campos:

- Motivo da Tramitação: Código 35 "Para providências"
- Encaminhamento: "Segue documentação para análise do pleito"
- Selecionar "Gerar peça de tramitação na pasta digital"
- Em "Tarefa" encaminhar para outro setor: (Sigla SGPe do setor: SIE/ACONV/ADT)
- Encaminhar

## SIE/ACONV/ADT - Termos Aditivos de Vigência ao Convênio

## 15. Verificar a documentação do processo seguindo o checklist (SGPe)

O setor da Assessoria de Convênios da SIE deverá conferir e verificar se todos os documentos necessários para conceder a vigência do convênio foram apresentados pelo Município, e estão inseridas no processo (SGPe).

## 16. Verificar cadastro de solicitação (SIGEF)

O setor da Assessoria de Convênios da SIE deverá conferir e verificar se a alteração está cadastrada no sistema de informação SIGEF.

## Se, Documentação incompleta:

## 17. Encaminhar processo SCC/Núcleo de Gestão (SGPe)

Caso haja necessidade de readequação ou documentação faltante, o processo deverá retornar ao Núcleo de Gestão para que o mesmo informe o convenente das correções necessárias.

Logado no SGPe, clicar na aba 'Processo'> 'Ações'> 'Encaminhar' e preencher os seguintes campos:

- Motivo da Tramitação: XX Motivo da Tramitação;
- Encaminhamento: Detalhar sobre as providências a serem realizadas pelo destinatário.
- Selecionar "Gerar peça de tramitação na pasta digital"
- Em "Tarefa" encaminhar para outro setor: (Sigla SGPe do setor)
- Encaminhar

## O processo avança para Atividade 19 - Comunicar o convenente sobre as <u>readeguações necessárias (E-mail)</u>

<u>Se, Documentação completa:</u>

18. Encaminhar para análise técnica do setor de Engenharia (SGPe)

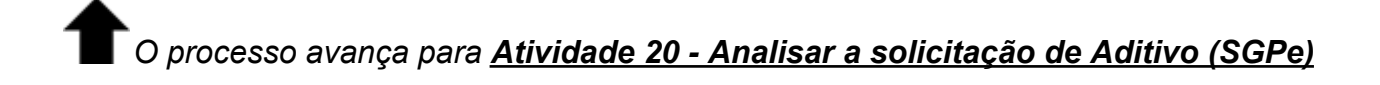

#### SCC / Núcleo de Gestão da região correspondente

#### 19. Comunicar o convenente sobre as readequações necessárias (E-mail)

O Núcleo de Gestão correspondente irá receber o processo no SGPe, verificar quais as adequações necessárias na documentação e comunicará o convenente via e-mail para regularização.

#### SIE/ACONV/ENG - Engenharia

#### 20. Analisar a solicitação de Aditivo (SGPe)

O Setor da Assessoria de Convênios da SIE, através do corpo técnico de Engenharia deverá analisar toda a documentação de pedido de prorrogação de vigência, verificar se a mesma está de acordo com o Decreto nº 127/2011 ou Decreto nº 733/2024, bem como, analisar o prazo de vigência proposto pelo convenente, e emitir parecer.

## 21. Emitir parecer técnico (SIGEF)

O engenheiro responsável pelo setor deve emitir o parecer técnico relativo à solicitação no Sistema Integrado de Planejamento e Gestão Fiscal (SIGEF). Essa responsabilidade inclui a análise detalhada da alteração em questão. O parecer técnico pode se desdobrar em três situações distintas:

- **Parecer técnico para readequação:** Este pode envolver a readequação sem qualquer alteração no SIGEF ou incluir a readequação no próprio sistema.
- Parecer técnico favorável: Indica a aprovação da solicitação, indicando que a alteração proposta é tecnicamente viável e compatível com os requisitos estabelecidos.
- Parecer técnico desfavorável: Caso o Secretário responsável não tenha autorizado a execução do termo aditivo no Sistema de Gestão de Projetos (SGPe), o parecer técnico, consequentemente, deve ser desfavorável. Isso implica que a alteração proposta não é recomendada devido à falta de autorização no SGPe.

Segue abaixo, a tela no SIGEF que o engenheiro faz a análise aprovando ou reprovando a realização do termo.

|   | Financeira        | Realizar Análise Técnica            | Transferência Alteração            | - SIGEF/SC - Sist | ema Integrado de Planejame | nto e Gestão Fisi                  | :al —           |           |                  |           |     |
|---|-------------------|-------------------------------------|------------------------------------|-------------------|----------------------------|------------------------------------|-----------------|-----------|------------------|-----------|-----|
| > | Alterar Situação  | ▲ Não seguro   sige                 | f.sef.sc.gov.br/SIGEF2<br>Realizar | Análise Téc       | AnaliseTecnicaTransferen   | ciaAlteracaoLi:<br>t <b>eração</b> | star.aspx?CdTr  | ansac 🔍   | nálise Técnica I | Proposta  | a   |
| > | Corrigir Dados Tr | * Unidade Gesto<br>Ge               | ora /<br>530001                    | ?                 | Transferência              | 2023 TR                            | ?               | Pesquisar | nálise Técnica   | Transfer  | ên  |
| > | Corrigir Dados Tr | Transferênc                         | ia Alteração                       |                   |                            |                                    |                 |           | onitoramento e   | e Avaliaç | ão  |
| > | Definir Prorrogaç | Número Benefici<br>Transferência Có | ário Instrumento                   | Modalidad         | e Alteração                | N                                  | lodalidada Alte | aração    | Recebimento/D    | evoluçã   | ) F |
| > | Estornar Recebin  |                                     |                                    |                   | instrumento                |                                    |                 | Jaçao     | Recebimento/D    | evoluçã   | ) F |
| > | Estornar Recebin  |                                     |                                    |                   |                            |                                    |                 |           | Documentos E     | Intidade  |     |
| > | Gerar Transferên  |                                     |                                    |                   |                            |                                    |                 |           | Resilir Transfer | ência     |     |
| > | Gerar Transferên  |                                     |                                    |                   |                            |                                    |                 |           |                  |           |     |
|   |                   | * Preenchimento obriga              | atório                             |                   |                            |                                    |                 |           |                  |           |     |
|   | Execução          |                                     |                                    |                   |                            | Limpar                             | Ajuda           | Fechar    |                  |           |     |

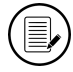

Parecer técnico assinado pelo Engenheiro.

## 22. Inserir parecer técnico de engenharia (SGPe)

No processo SGPe, inserir o PDF nomeado como (nome do documento):

- Na aba "peças"
  - Clicar em "Inserir peças"
- Preencher os seguintes campos padrão no SGPe:
  - Tipo de documento: XX XXXXXX;
  - Nome: Selecionar "Utilizar nome do arquivo"
- Clicar em "adicionar arquivo"
  - Salvar
  - Após inserir Na aba peças + "Mais ações"
    - Clicar em "conferir peças", selecionar "Autenticação" e Salvar

#### Se, parecer técnico para readequação

#### 23. Encaminhar processo para o Núcleo de Gestão/SCC (SGPe)

Se o parecer técnico indicar que há readequações a serem realizadas na documentação, o processo deverá retornar ao Núcleo de Gestão para que este informe ao convenente sobre as correções necessárias.

É essencial incluir, no campo "Encaminhamento" da tramitação, a especificação do documento ausente no checklist.

Logado no SGPe, clicar na aba "Processo"> "Ações"> "Encaminhar" e preencher os seguintes campos:

- Motivo da Tramitação: XX Motivo da Tramitação;
- Encaminhamento: Detalhar sobre as providências a serem realizadas pelo destinatário.
- Selecionar "Gerar peça de tramitação na pasta digital"
- Em "Tarefa" encaminhar para outro setor: (Sigla SGPe do setor)
- Encaminhar

## O processo retorna para Atividade 19 - Comunicar o Convenente sobre as readequações necessárias (E-mail)

#### Se, documentação completa

## 24. Encaminhar para autorização do Secretário SIE/GABS (SIGEF)

Logado no SGPe, clicar na aba "Processo"> "Ações"> "Encaminhar" e preencher os seguintes campos:

- Motivo da Tramitação: 07 Para autorizar;
- Encaminhamento: Solicitamos autorização para a realização de termo aditivo conforme processo.
- Selecionar "Gerar peça de tramitação na pasta digital"
- Em "Tarefa" encaminhar para outro setor do SGpe: (SIE/ ACONV/ADT)
- Encaminhar

#### SIE/GABS - Gabinete do Secretário

## 25. Analisar parecer técnico para realizar autorização (SIGEF)

Examinar o parecer técnico.

#### Se, autorizado

## O processo avança para Atividade 26 - Encaminhar para SIE/ACONV/ADT (SGPe)

Se, não autorizado

processo avança para Atividade 27 - Elaborar parecer técnico de indeferimento (SGPe)

## SIE/ACONV/ENG - Engenharia

#### 26. Encaminhar para SIE/ACONV/ADT (SGPe)

Logado no SGPe, clicar na aba "Processo"> "Ações"> "Encaminhar" e preencher os seguintes campos:

Motivo da Tramitação: XX – Motivo da Tramitação;

## Encaminhamento: Detalhar sobre as providências a serem realizadas pelo destinatário.

- Selecionar "Gerar peça de tramitação na pasta digital"
- Em "Tarefa" encaminhar para outro setor: (Sigla SGPe do setor)
- Encaminhar

O processo avança para Atividade 33 - Elaborar minuta de termo aditivo (SGPe)

## 27. Elaborar parecer técnico de indeferimento (SGPe)

Caso seja constatado que o(a) Secretário(a) não autorizou a execução do termo aditivo, o Setor da ACONV emitirá um despacho de indeferimento, assinado digitalmente pela Assessora de Convênios.

No processo SGPe, inserir o PDF nomeado do (nome do documento):

- Na aba "peças"
  - Clicar em "Inserir peças"
  - Preencher os seguintes campos padrão no SGPe:
    - Tipo de documento: XX XXXXXX;
    - Nome: Selecionar "Utilizar nome do arquivo"
- Clicar em "adicionar arquivo"
  - Salvar

## 28. Solicitar assinatura do Secretário (SGPe)

O Setor da ACONV deverá solicitar a assinatura digital do(a) Secretário(a) no despacho de indeferimento no SGPe.

No processo SGPe, selecionar o (nome do documento) e solicitar a assinatura do (cargo/setor) como orientado a seguir:

- a. Acesse a pasta digital do processo no qual se encontra a peça;
- b. Selecione a peça que deverá ser assinada;
- c. Clique em 'Mais ações' e, em seguida, em 'Solicitar assinatura';
- d. Informe o nome do usuário do SGPe que deverá realizar a assinatura digital;
- e. Clique em 'Salvar'.

## SIE/GABS - Gabinete do Secretário

29. Assinar despacho de indeferimento (SGPe)

O Secretário irá assinar despacho relatando o indeferimento no SGPe.

### SIE/ACONV /ENG - Engenharia

#### 30. Encaminhar processo SCC/Núcleo de Gestão (SGPe)

Logado no SGPe, clicar na aba "Processo"> "Ações"> "Encaminhar" e preencher os seguintes campos:

- Motivo da Tramitação: XX Motivo da Tramitação;
- Encaminhamento: Detalhar sobre as providências a serem realizadas pelo destinatário.
- Selecionar "Gerar peça de tramitação na pasta digital"
- Em "Tarefa" encaminhar para outro setor: (Sigla SGPe do setor)
- Encaminhar

#### SCC / Núcleo de Gestão da região correspondente

### 31. Comunicar o convenente do despacho de indeferimento (E-mail)

O Núcleo de Gestão correspondente receberá o processo no SGPe e informará o convenente sobre a reprovação da solicitação na análise técnica, utilizando meios como e-mail ou telefone para comunicação.

## 32. Arquivar o processo de Pedido de Vigência (SGPe)

O Núcleo de Gestão correspondente arquivará o processo no SGPe e neste caso não haverá a realização do termo aditivo.

Resultado do processo: Pedido de Aditivo de prazo NÃO realizado, processo arquivado e convenente informado.

## SIE/ACONV/ADT - Termos Aditivos de Vigência ao Convênio

#### 33. Elaborar minuta de termo aditivo (SGPe)

De acordo com o Parecer Referencial elaborado pela PGE, que regulamenta a forma e as condições de emissão e aplicação de pareceres jurídicos referenciais, nos termos do art. 85-A, §3º, do Decreto nº 1.485, de 7 de fevereiro de 2018 (Regimento Interno da Procuradoria-Geral do Estado), tem como propósito orientar a Administração Pública Estadual direta e indireta em processos e expedientes administrativos recorrentes

A utilização deste opinativo está condicionada à juntada dos seguintes documentos no processo:

a) Checklist previsto no Anexo I, devidamente preenchido e assinado pelo servidor responsável pela conferência;

b) Declaração da autoridade competente para a prática do ato pretendido, de que a situação analisada se enguadra nos parâmetros e pressupostos do Parecer Referencial e que os autos se encontram instruídos com os documentos nele listados, tendo sido observadas as orientações jurídicas nele contidas (Anexo II);

c) Minuta do instrumento a ser firmado, de acordo com o modelo constante do Anexo III:

d) Cópia integral deste Parecer Jurídico Referencial, com o despacho de aprovação do Procurador-Geral do Estado (art. 4º, parágrafo único, da Portaria GAB/PGE 040/2021).

O setor da ACONV aplicará o Parecer Referencial na instrução do processo administrativo para a celebração do termo aditivo para prorrogação do prazo de vigência de convênio, encontrado na pasta, vejamos:

No caso de:

 Aditivos de vigência "L:\SIE-GABS-ACONV/ TERMOS ADITIVOS DE VIGÊNCIA 2025/ \MODELOS CONFORME PGE/ MINUTA DE TERMO ADITIVO DE CONVÊNIO"

Segue modelo:

- Minuta de Termo Aditivo de Convênio;
- Parecer Jurídico Referencial;
- Checklist;
- Declaração de conformidade;
- Termo Aditivo de Vigência de Convênio;
  - o Será solicitada a assinatura do Assessor de Convênios no checklist e Declaração de conformidade.
  - Além disso, deverão ser conferidas as peças no processo SGPe. 0

## 34. Inserir a Minuta de Termo Aditivo (SGPe)

Minuta do Termo Aditivo de Prorrogação da Vigência do Convênio: para preenchê-la, é necessário verificar os dados do prefeito ou do presidente do consórcio, assim como o endereço da prefeitura no SIGEF, na aba Listar Entidade.

|                 |                                   | Listar Entidade                    |   |     |       |
|-----------------|-----------------------------------|------------------------------------|---|-----|-------|
| Unidad          | le Gestora / Gestão               | ()                                 |   | Cor | ifirm |
|                 | Natureza Jurídica                 | Prefeituras / Municípios           | ~ |     |       |
|                 | * Nome                            | FLORIANOPOLIS                      |   |     |       |
| igo lo<br>301 8 | lentificador<br>2.892.282/0001-43 | Nome<br>MUNICIPIO DE FLORIANOPOLIS |   | AP  |       |
|                 |                                   |                                    |   |     |       |
|                 |                                   |                                    |   |     |       |
|                 |                                   |                                    |   |     |       |
|                 |                                   |                                    |   |     |       |

## 35. Inserir o parecer Jurídico Referencial no processo (SGPe)

Inserir o Parecer Jurídico Referencial para conceder prorrogação de prazo de vigência nº 486/2024-PGE para os convênios celebrados pelo Decreto nº 733/2024 e o n° 187/2024-PGE – Parecer Jurídico Referencial para convênios celebrados pelo Decreto n° 127/2011.

## 36. Preencher checklist (SGPe)

No checklist do Parecer Jurídico Referencial PGE, devem ser indicados os documentos solicitados, e o documento deve ser assinado pelo gerente ou por um servidor do setor.

## 37. Elaborar termo de conformidade (SGPe)

Realizar a conferência com o checklist para verificar se está em conformidade e regulamentado, a fim de elaborar o termo de conformidade do Parecer Jurídico Referencial PGE e coletar a assinatura da gerência.

38. Inserir termo de aditivo de vigência (SGPe)

Inserir o Termo Aditivo de Vigência ao Convênio no processo.

## 39. Encaminhar processo para SCC/Núcleo de Gestão (SGPe)

O processo deverá ser encaminhado para o Núcleo de Gestão para que o mesmo informe o convenente sobre a necessidade de assinatura do termo aditivo de vigência de convênio.

Logado no SGPe, clicar na aba "Processo"> "Ações"> "Encaminhar" e preencher os seguintes campos:

- Motivo da Tramitação: 6 Para assinar;
- Encaminhamento: Para assinatura do Termo aditivo.
- Selecionar "Gerar peça de tramitação na pasta digital"
- Em "Tarefa" encaminhar para outro setor: (Sigla SGPe do setor)
- Encaminhar

## SCC / Núcleo de Gestão da região correspondente

## 40. Encaminhar Termo Aditivo de Vigência de Convênio em anexo (e-mail)

O Núcleo de Gestão da região correspondente comunicará, por meio de e-mail e telefone, a necessidade da assinatura do Prefeito ou Representante Legal no Termo Aditivo, o qual será encaminhado em anexo. A opção pela assinatura digital será aceitável, caso o convenente tenha a capacidade de realizá-la dessa forma.

## 41. Conferir documentos encaminhados pelo convenente (e-mail)

O Núcleo de Gestão receberá anexo ao email os documentos de Termo Aditivo de Vigência de Convênio assinado, os mesmos deverão realizar a conferência dos documentos, verificar se foram devidamente assinados para então dar prosseguimento nas atividades.

## 42. Inserir documentos no processo (SGPe)

O Núcleo de Gestão deverá digitalizar e inserir o termo aditivo de vigência de Convênio assinado no SGPe.

No processo SGPe, inserir o PDF nomeado do (nome do documento):

- Na aba "peças"
  - Clicar em "Inserir peças"

- Preencher os seguintes campos padrão no SGPe:
  - Tipo de documento: XX XXXXXX;
  - Nome: Selecionar "Utilizar nome do arquivo"
- Clicar em "adicionar arquivo"
  - Salvar

#### 43. Encaminhar processo para SIE/ACONV/ADT (SGPe)

Logado no SGPe, clicar na aba "Processo"> "Ações"> "Encaminhar" e preencher os seguintes campos:

- Motivo da Tramitação: 35 Providências;
- Encaminhamento: Segue documentação para análise do pleito.
- Selecionar "Gerar peça de tramitação na pasta digital"
- Em "Tarefa" encaminhar para outro setor: (SIE/ ACONV/ADT)
- Encaminhar

### SIE/ACONV/ADT - Termos Aditivos de Vigência de Convênio

44. Receber processo (SGPe)

#### 45. Solicitar assinatura do Secretário SIE no Termo aditivo (SGPe)

O Setor da ACONV através do corpo técnico administrativo deverá solicitar a assinatura digital do(a) Secretário(a) no termo aditivo já assinado pelo convenente no SGPe.

No processo SGPe, selecionar o (nome do documento) e solicitar a assinatura do (cargo/setor) como orientado a seguir:

- Acesse a pasta digital do processo no qual se encontra a peça.
- Selecione a peça que deverá ser assinada.
- Clique em 'Mais ações' e, em seguida, em 'Solicitar assinatura'.
- Informe o nome do usuário do SGPe que deverá realizar a assinatura digital.
- Clique em 'Salvar'.

#### SIE/GABS - Gabinete do Secretário

#### 46. Assinar Termo Aditivo digitalmente (SGPe)

O Secretário assina o termo aditivo de Vigência de Convênio.

## SIE/ACONV/ADT - Termos Aditivos de Vigência de Convênio

#### 47. Elaborar extrato de publicação no DOE

Após a assinatura de todas as partes no termo aditivo de vigência de convênio, o setor da ACONV através do corpo técnico administrativo elaborará o extrato de publicação do aditivo no Diário Oficial Eletrônico (DOE) do Estado.

#### 48. Publicar no DOE

O setor da ACONV através do corpo técnico administrativo deverá publicar o aditivo no Diário Oficial Eletrônico (DOE) do Estado.

Link do site: https://portal.doe.sea.sc.gov.br/v206/#/auth/login

#### 49. Inserir publicação com Nº e data do DOE (SGPe)

O setor da ACONV, através do corpo técnico administrativo, também, deverá inserir a publicação do Diário Oficial Eletrônico (DOE) do Estado tanto no SIGEF como no SGPe, informando também o SIGEF, o número e data da publicação do DOE.

#### 50. Inserir Termo Aditivo assinado e a publicação DOE no documento (SIGEF)

Também, no SIGEF deverá ser inserido pelos técnicos administrativos da ACONV, o Termo Aditivo de Vigência de Convênio assinado, bem como, incluirá o link da publicação no DOE e a data da assinatura.

#### 51. Arquivar processo pedido vigência (SGPe)

O Termo Aditivo de Vigência de Convênio foi realizado e o setor da ACONV através do corpo técnico administrativo arquivará no processo no SGPe

**Resultado do processo:** Termo Aditivo de Vigência de Convênio com novo prazo de vigência.

## 4. HISTÓRICO DE REVISÕES

| Versão         | Responsável pela | Dete | Síntese da Revisão |
|----------------|------------------|------|--------------------|
| n <sup>2</sup> | elaboração da li | Data |                    |

| 01/2020 | Ana Emilia Margotti                                                                                                    | 11/11/2020 | Primeira versão da IT do processo |
|---------|----------------------------------------------------------------------------------------------------|------------|-----------------------------------|
| 02/2025 | Thaís Castilho de Andrade<br>Colaboração: Tatiana<br>Armbrust Coitinho<br>Revisão: Elisangela dos<br>Santos/Nayara Gibbini | 16/06/2025 | Segunda versão da IT do processo  |

## 5. ANEXOS

## 5.1. Checklist de documentos para conceder vigência ao convênio

| Convênio n° | Vigência:           |
|-------------|---------------------|
| Município:  | Vigência Solicitada |

| Item | Descrição                                                                                                    | Sim | Não | Não se<br>aplica | (*) Verificar<br>Observações Gerais |
|------|----------------------------------------------------------------------------------------------------|-----|-----|------------------|-------------------------------------|
| 1    | Documentos administrativos                                                                                                    |     |     |                  |                                     |
| 1.1  | Ofício de encaminhamento do Prefeito para o<br>Secretário de Estado da Infraestrutura e Mobilidade<br>solicitando autorização para conceder mais prazo ao<br>Convênio. |     |     |                  |                                     |
| 1.2  | Cadastro de alteração do sistema SIGEF assinada e rubricada pelo Prefeito com justificativa e novo prazo de vigência.                                                  |     |     |                  |                                     |
| 1.3  | Termo de Convênio.                                                                                                    |     |     |                  |                                     |
| 1.4  | Termo Aditivos anteriores, se houver                                                                                                    |     |     |                  |                                     |
| 1.5  | Publicações no DOE do convênio e dos aditivos anteriores                                                                                                    |     |     |                  |                                     |
| 2    | Documentos técnicos                                                                                                    |     |     |                  |                                     |
| 2.1  | Parecer técnico, emitido pelo(a) engenheiro(a) fiscal do contrato, contendo o andamento da obra e justificativa detalhada da solicitação de aditivo;                   |     |     |                  |                                     |
| 2.2  | ART ou RRT de execução e fiscalização da obra.                                                                                                    |     |     |                  |                                     |
| 2.3  | Cronograma físico-financeiro de execução (caso se em execução).                                                                                                    |     |     |                  |                                     |
| 2.4  | Documentação do Processo Licitatório homologado<br>(Proposta vencedora, contrato, ordem de serviço,<br>aditivos do contrato, se houver).                               |     |     |                  |                                     |
| 2.5  | Última Medição.                                                                                                    |     |     |                  |                                     |
| 2.6  | Relatório fotográfico atualizado do objeto                                                                                                    |     |     |                  |                                     |
| 2.7  | Extrato bancário atualizado.                                                                                                    |     |     |                  |                                     |
|      |                                                                                                    | -   | -   | -                |                                     |

#### Anotação:

A autuação do processo digital pelo SGP-e deverá ser no Núcleo de Gestão de cada região e tramitado para SIE/ACONV/ADT.

Ressalta-se a necessidade de plena consonância entre as datas informadas no ofício, no sistema SIGEF e no cronograma, uma vez que eventuais divergências poderão demandar a readequação do processo.

Informamos que a elaboração e aprovação do projeto apresentado são de total responsabilidade de seus autores/contratantes.

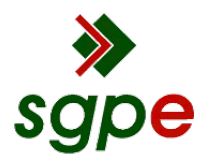

Assinaturas do documento

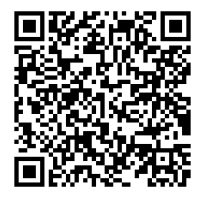

## Código para verificação: C0T3O1T6

Este documento foi assinado digitalmente pelos seguintes signatários nas datas indicadas:

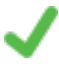

**ELISANGELA DOS SANTOS** (CPF: 824.XXX.149-XX) em 23/06/2025 às 16:15:27 Emitido por: "SGP-e", emitido em 13/07/2018 - 13:49:17 e válido até 13/07/2118 - 13:49:17. (Assinatura do sistema)

Para verificar a autenticidade desta cópia, acesse o link https://portal.sgpe.sea.sc.gov.br/portal-externo/conferenciadocumento/U0IFXzY5NjVfMDAwMjI2NzFfMjI2NzVfMjAyNV9DMFQzTzFUNg== ou o site https://portal.sgpe.sea.sc.gov.br/portal-externo e informe o processo **SIE 00022671/2025** e O CódigO **C0T3O1T6** ou aponte a câmera para o QR Code presente nesta página para realizar a conferência.